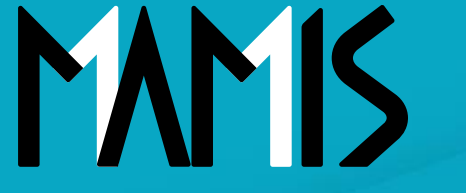

Medical Association Member Information System

# MAMIS操作マニュアル (申請管理の退会確認と退会取消編)

2024年11月

### 公益社団法人日本医師会 情報システム課会員情報室

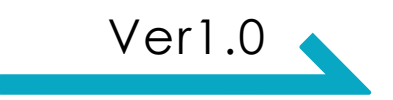

### 1. 退会届の申請管理とは

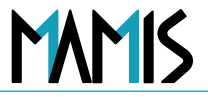

#### 対象医師会: 4層目医師会がある場合は郡市区等医師会、都道府県医師会、日本医師会

 MAMISの退会処理は、郡市区等医師会(または、4層ある場合は、4層目医師会) が承認すると2層、1層(4層ある場合は3層も)の医師会は即時退会となります
 理由:定款で日本医師会は都道府県医師会の会員であること、都道府県医師会
 は、郡市区等医師会の会員であることが会員の条件となっています
 そのため、申請ステータスは「承認」ではなく「確認」としています

・ 退会の申請状況を確認する方法については、当面の間、本マニュアルの流れに沿って ご対応ください

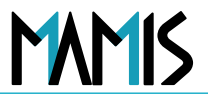

#### ~4層目または3層目医師会が承認済退会申請の「確認」をする流れ~

郡市区等医師会(または、4層ある場合は、4層目医師会)が退会申請の承認をする(MAMIS操作マニュアル (医師会事務局承認編)参照)と4層目医師会がある場合は、郡市区等医師会、3層の場合は都道府県医師会、 日本医師会は同時に「確認中」のステータスになります

#### 1) 医師会事務局TOPから申請管理をクリックします

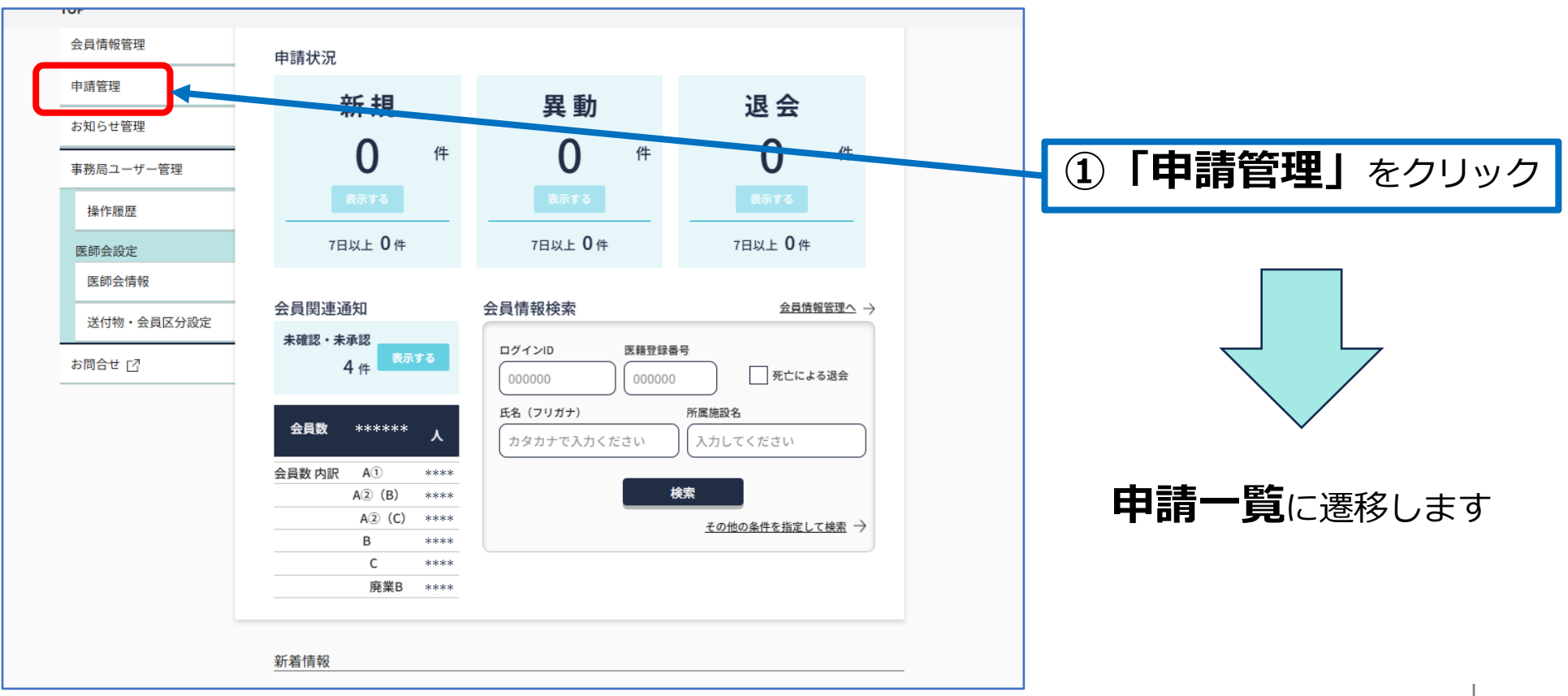

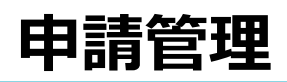

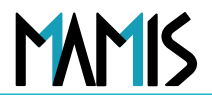

#### 2)申請一覧から退会申請データを検索します

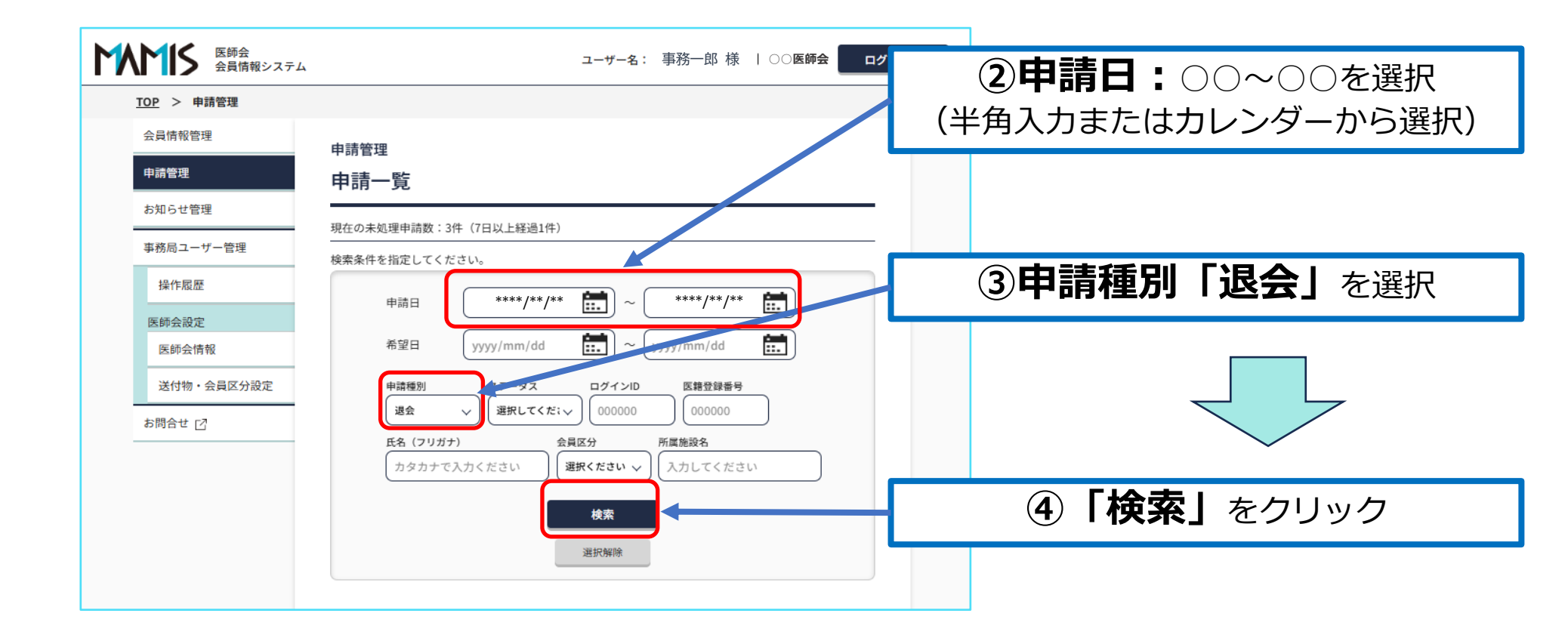

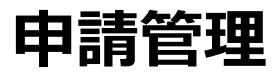

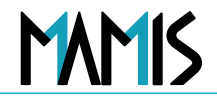

#### 3)検索結果\_退会申請データが表示されます

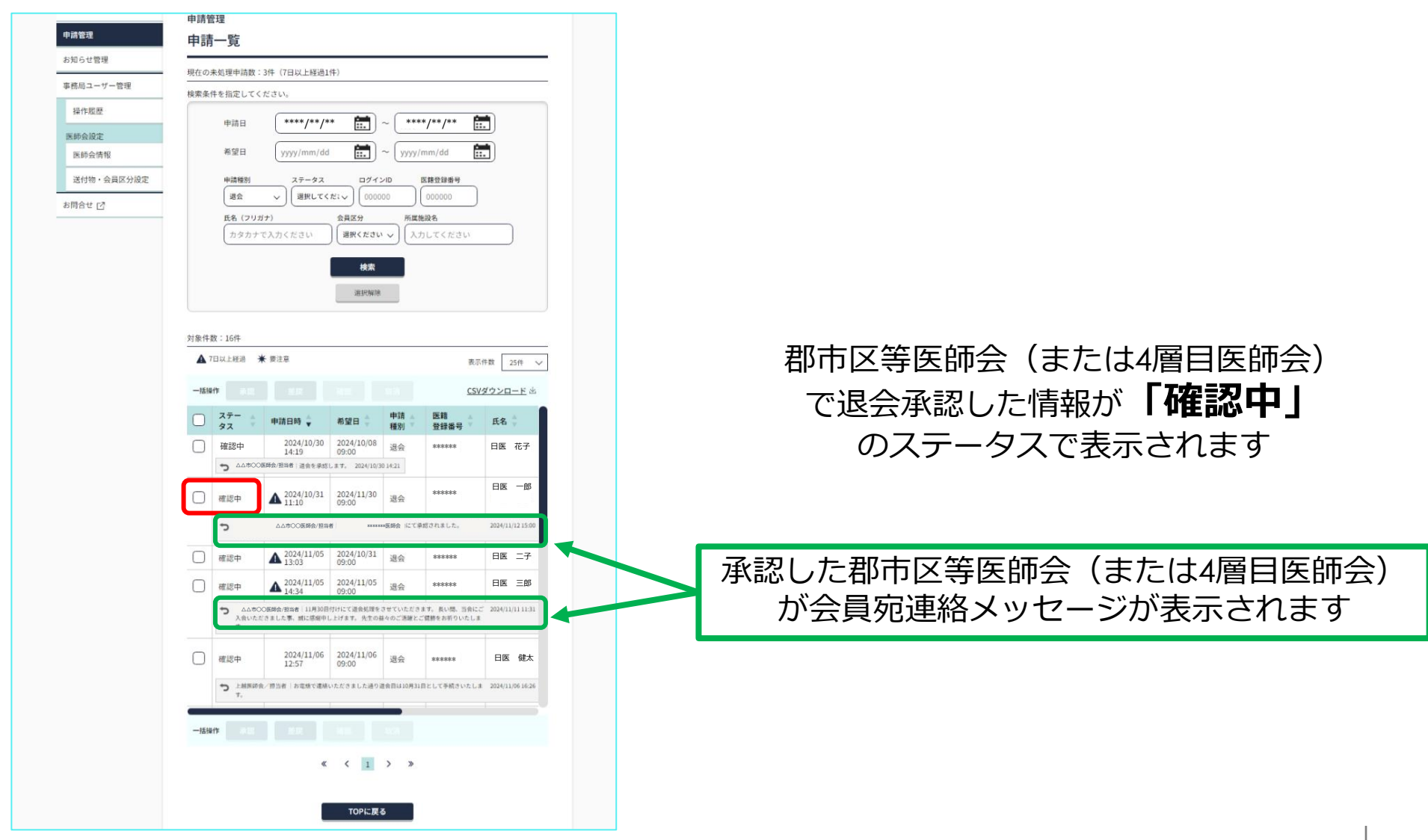

申請管理

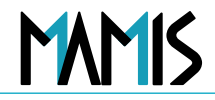

#### 4)検索結果\_表示された退会申請データの申請詳細を表示するには

| <u>top</u> > | 申請管理    |        |                            |                               |                     |               |            |                  |                  |
|--------------|---------|--------|----------------------------|-------------------------------|---------------------|---------------|------------|------------------|------------------|
| 会員情報管        | 管理      |        | 申請種別                       | ステータス                         |                     |               | 医籍登録番号     |                  |                  |
| 申請管理         |         |        | 退会                         | ✓ 確認中                         | ~ <u>0000</u>       | 00            | 000000     |                  |                  |
|              |         |        | 氏名(フリガ                     | +)                            | 会員区分                | 所属施           | 設名         |                  |                  |
| お知らせ         | 理       |        | カタカナで                      | で入力ください                       | 選択ください              |               | してください     |                  |                  |
| 事務局ユ-        | -ザー管理   |        |                            |                               | 検索                  |               |            |                  |                  |
| 操作履          | 歷       |        |                            |                               | 選択解除                |               |            |                  |                  |
| 医師会設         | 定       |        |                            |                               |                     |               |            |                  |                  |
| 医師会          | 青報      | 対象件    | 数:14件                      |                               |                     |               |            |                  |                  |
| 送付物          | ・会員区分設定 |        | 7日以上経過 🔺                   | 要注意                           |                     |               | 表示         | 件数 25件 🗸         | (5) 該当の会員の行をクリック |
| お問合せ         | ď       | 一括接    | e/fe                       |                               |                     |               | CSV        | ダウンロード 也         |                  |
|              |         |        |                            |                               |                     |               |            |                  |                  |
|              |         |        | ステー                        | 申請日時 🍦                        | 希望日 🍦               | 申請▲           | 医籍 ▲       | 氏名 🌲             |                  |
|              |         | $\cup$ | 確認中                        | 14:31                         | 09:00               | 退会            | *****      | 日医花子             |                  |
|              |         |        | ▶ 00医師会                    | 14.51                         | /25に変更しました。         | 2024/11/07 14 | 1:33       |                  |                  |
|              |         |        | 確認中                        | 2024/11/08<br>14:33           | 2024/10/23<br>09:00 | 退会            | *010101010 | 日医一郎             |                  |
|              |         |        | 確認中                        | 2024/11/08<br>15:22           | 2024/10/27<br>09:00 | 退会            | *****      | 日医二子             | $\checkmark$     |
|              |         |        | 確認中                        | 2024/11/08<br>16:27           | 2024/10/31<br>09:00 | 退会            | *****      | 日医三郎             | 申請詳細に遷移します       |
|              |         |        | 確認中                        | 2024/11/12<br>10:46           | 2024/10/31<br>09:00 | 退会            | *****      | 日医健太             |                  |
|              |         |        | 確認中                        | 2024/11/12<br>13:30           | 2024/10/06<br>09:00 | 退会            | *****      | 日医彩香             |                  |
|              |         |        | <b>う</b> ○○医師会。<br>○○ 先生のご | /担当者  長い間、○○『<br>冥福を心からお祈り申し』 | 医師会に御協力下さい<br>とげます。 | いまして、ありが      | とうございました。  | 2024/11/12 19:23 |                  |

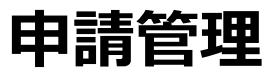

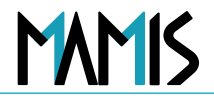

#### 5)申請詳細を開いて内容を確認します

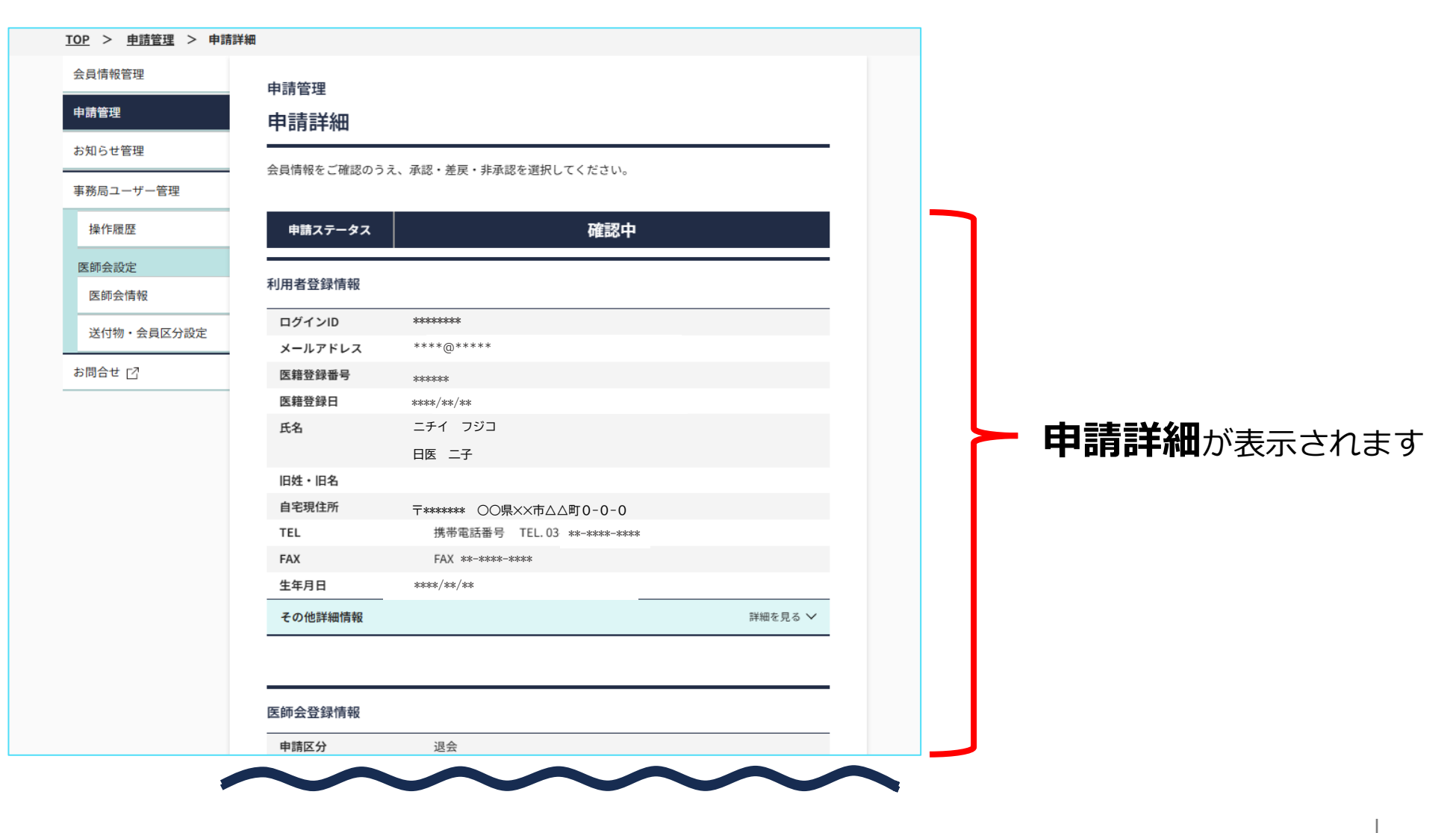

申請管理

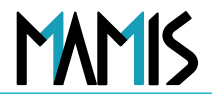

#### 6) 申請内容を確認して申請ステータスを「確認済」に変更します

|              | 中韩应入                | <u> </u>         |                          |           |
|--------------|---------------------|------------------|--------------------------|-----------|
| 甲請管埋         | 甲請区分                | 退去               |                          |           |
| お知らせ管理       | 甲請先医師会              | OO医師会            |                          |           |
|              | 医師会会員ID             | *0000000000      |                          |           |
| 事務局ユーザー管理    | 所属施設                | OO病院<br>         |                          |           |
| 操作履歴         |                     | 所属施設名(フリガナ)      | マルマルビョウイン                |           |
|              |                     | 施設所在地            | 〒***-**** ○○県××市△△町0-0-0 |           |
| 医師会設定        |                     | TEL / FAX        | TEL **-*** FAX **-****   |           |
| 医師会情報        |                     | 開設主体             | 14:個人                    |           |
| 送付物・会員区分設定   |                     | 病床の有無・許可病床       | 数 無                      |           |
| 2010 AREDIAL |                     | 併設の施設            | 400<br>71N               | 中建中南坡现金上  |
| お問合せ 🖸       | 申請日時                | 2024/11/08 15:22 |                          | 申請内谷唯認の上、 |
|              | 申請ステータス             | 確認中              |                          |           |
|              | 退会事由                | 02               |                          |           |
|              | 退会希望年月日             | 2024/10/27       |                          |           |
|              | 会費減免                | 減免対象外            |                          |           |
|              | 申請ステータスな<br>連絡メッセージ | を変更する            | ) 確認<br>表示されます。          |           |

申請管理

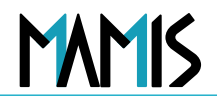

7) 確認画面に進みます

| お知らせ管理                 |                  | 開設主体               | 14:個人  |  |  |
|------------------------|------------------|--------------------|--------|--|--|
| 事務局ユーザー管理              |                  | 併設の施設              | 無<br>無 |  |  |
| 操作履歴                   | 申請日時             | 2024/11/08 15:22   |        |  |  |
| 医師会設定                  | 申請ステータス          | 確認中                |        |  |  |
| 医師会情報                  | 退会事由             | 02                 |        |  |  |
|                        | 退会希望年月日          | 2024/10/27         |        |  |  |
| 送付物・会員区分設定             |                  |                    |        |  |  |
| 送付物・会員区分設定<br>5問合せ [2] | 会費減免             | 減免対象外              |        |  |  |
| 送付物・会員区分設定<br>お問合せ 🖸   | 会費減免<br>申請ステータスを | 減免対象外<br>:変更する ① 5 | ά認     |  |  |

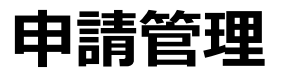

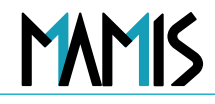

#### 8) 確認画面が表示されます

| 員情報管理<br>請管理<br>知らせ管理<br>務局ユーザー管理 | <b>申請管理</b><br><b>確認</b><br>入力内容をご確認ください。<br>以下の申請ステータスを変更します。<br>※ 結果は申読者にすぐにメーリで通知されます。 |                          |         |  |  |
|-----------------------------------|-------------------------------------------------------------------------------------------|--------------------------|---------|--|--|
| 操作履歴<br>「師会設定<br>医師会情報            | ※ 結果は甲請者にすぐに 申請ステータス                                                                      | メールで通知されます。<br>確認中 → 確認済 |         |  |  |
| 送付物・会員区分設定                        | 利用者登録情報                                                                                   |                          |         |  |  |
| 問合せ 🖸                             | ログインID                                                                                    | ****                     |         |  |  |
|                                   | メールアドレス                                                                                   | ****@****                |         |  |  |
|                                   | 医籍登録番号                                                                                    | *****                    |         |  |  |
|                                   | 医籍登録日                                                                                     | ****/**                  |         |  |  |
|                                   | 氏名                                                                                        | ニチイ ハナコ<br>日医 花子         |         |  |  |
|                                   | 旧姓・旧名                                                                                     | ✓送付物の宛名に旧姓・旧名を使用する       |         |  |  |
|                                   | 自宅現住所                                                                                     | 〒******* ○○県××市△△町0-0-0  |         |  |  |
|                                   | TEL                                                                                       | 携帯電話番号 **-****           |         |  |  |
|                                   | FAX                                                                                       | FAX **-***               |         |  |  |
|                                   | 生年月日                                                                                      | yokok / yok              |         |  |  |
|                                   | その他詳細情報                                                                                   |                          | 詳細を見る 🗸 |  |  |
|                                   | 医師会登録情報                                                                                   |                          |         |  |  |

申請ステータスが 「確認済」になります

申請管理

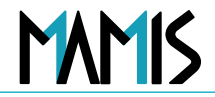

#### 9)申請ステータスを更新し、退会届の「確認」処理が完了となります

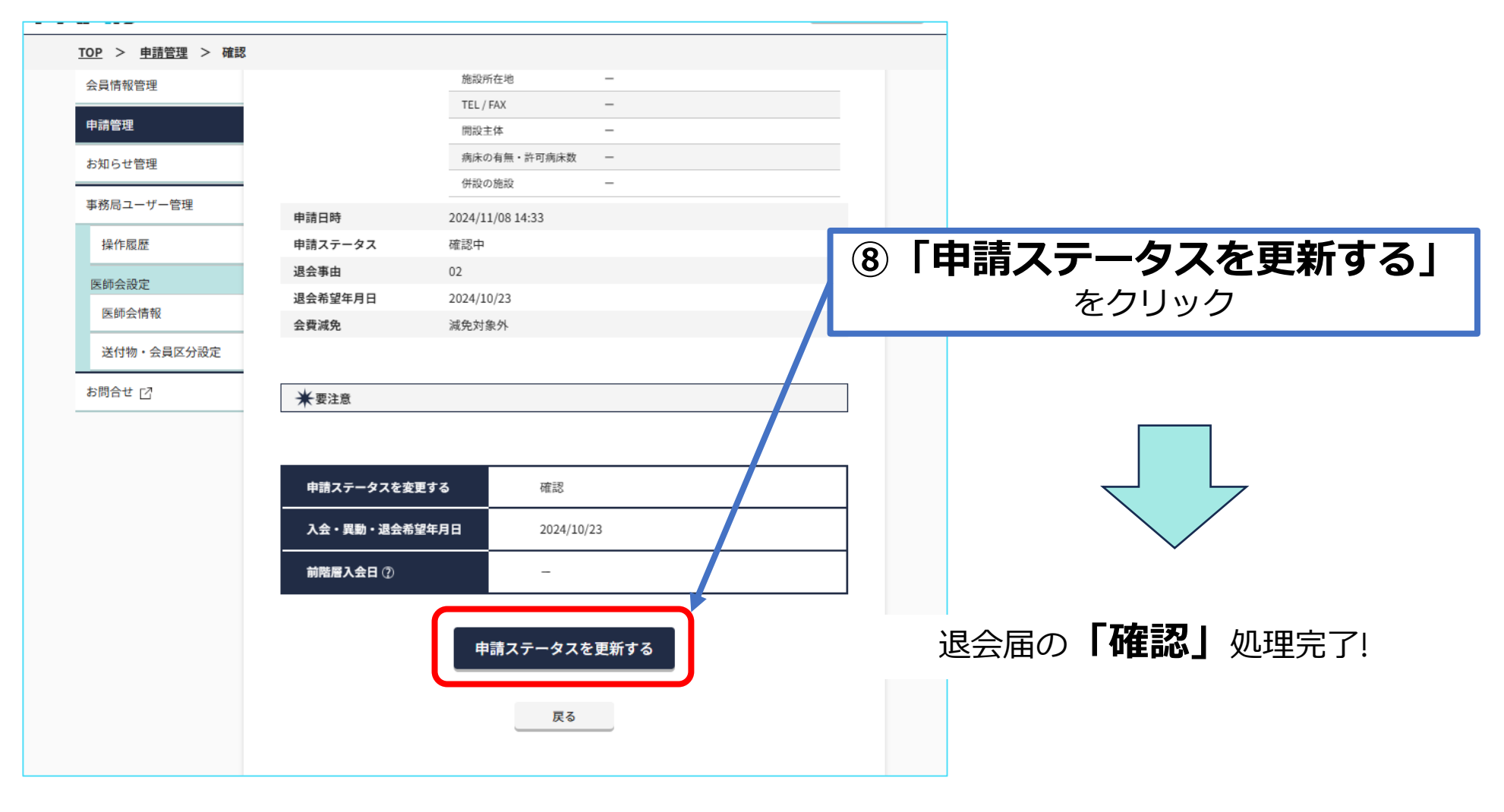

2. 退会申請の取消とは

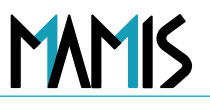

## 誤って退会申請を承認(受付)した場合の取消の仕方

(例)郡市区等医師会が行った場合

退会の承認をした医師会の手続き

①該当のデータを表示し、「承認済」のステータスを「取消」に変更→【審査中】に変わります
 ②【審査中】の申請を「差戻」して【申請中】に戻します

③会員の申請ステータスが【申請中】になり「退会申請」の削除(会員ご本人または代理申請入力)をします

※退会申請時に「確認」または「未確認」の2層、1層医師会は、退会申請が取消され、入会状態に戻ります

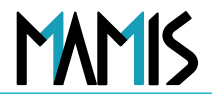

#### 1)該当の承認済みの退会申請を選択します

| <u>TOP</u> > 申請管理 |                                                                                                    |
|-------------------|----------------------------------------------------------------------------------------------------|
| 会員情報管理            | 現在の未処理申請数:0件(7日以上経過0件)                                                                             |
| 申請管理              | 検索条件を指定してください。                                                                                     |
| お知らせ管理            | 申請日 (****/** 🛄) ~ (****/** 🛄)                                                                      |
| 事務局ユーザー管理         | 希望日 yyyy/mm/dd tin x yyyy/mm/dd tin                                                                |
| 操作履歴              | 申請種別 ステータス ログインID 医精登録番号                                                                           |
| 医師会設定             | 退会     、      (000000)     (000000)                                                                |
| 医師会情報             | 氏名(フリガナ) 会員区分 所属施設名                                                                                |
| 送付物・会員区分設定        | カタカナで入力ください 選択ください > 入力してください                                                                      |
| お問合せ 🖸            | 検索                                                                                                 |
|                   | 進択解除                                                                                               |
|                   |                                                                                                    |
|                   | 対象件数:2件                                                                                            |
|                   | ▲ 7日以上経過 ¥ 要注意 表示件数 25件 ✓                                                                          |
|                   | -話操作 要約 永認 差戻 間認 取別 <u>CSVダウンロード</u> 也                                                             |
|                   | ステー<br>タス     申請日時     希望日     申請<br>種別     医籍<br>登録番号     氏名                                      |
|                   | 承認済         2024/11/08<br>15:22         2024/10/27<br>09:00         退会         ******         日医花子 |
|                   | 承認済         2024/11/08<br>16:27         2024/10/31<br>09:00         退会         ******         日医三郎 |
|                   | 一括操作 受付 承認 差戻 確認 取消                                                                                |
|                   | « < 1 > »                                                                                          |

※該当データを 検索するまでの操作①~④は 申請管理P2からP4と同じ

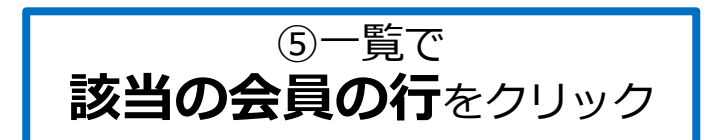

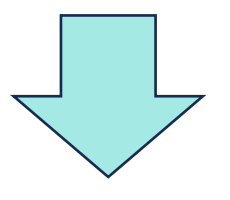

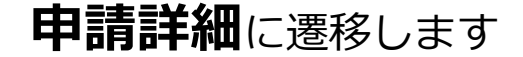

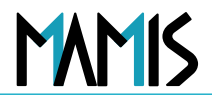

#### 2)申請詳細を確認します

| 情報管理<br>管理<br>らせ管理 | 申請管理<br>申請詳細<br><sub>会員情報をご確認のうえ、</sub> | 、承認・差戻・非承認を選択してください。     |         |
|--------------------|-----------------------------------------|--------------------------|---------|
| 局ユーザー管理            |                                         |                          |         |
| 操作履歴               | 申請ステータス                                 | 承認済                      |         |
| 会設定                |                                         |                          |         |
| 币会情報               | 利用者登録情報                                 |                          |         |
| 物・会員区分設定           | ログインID                                  | ***                      |         |
| IN AGE/JIKA        | メールアドレス                                 | ****@****                |         |
| t 🗹                | 医籍登録番号                                  | ****                     |         |
|                    | 医籍登録日                                   | 2005/04/06               |         |
|                    | 氏名                                      | ニチイ サブロウ                 |         |
|                    |                                         | 日医三郎                     |         |
|                    | 旧姓・旧名                                   |                          |         |
|                    | 自宅現住所                                   | 〒***-**** ○○県××市△△町0-0-0 |         |
|                    | TEL                                     | 携帯電話番号 TEL. **-****-**** |         |
|                    | FAX                                     | **-***                   |         |
|                    | 生年月日                                    | ****/**                  |         |
|                    | その他詳細情報                                 |                          | 詳細を見る 🗸 |
|                    | 医師会登録情報                                 |                          |         |
|                    | 中前达万                                    |                          |         |
|                    | 申請先医師会                                  |                          |         |

#### 申請ステータスが 「承認済」と表示されます

MAMIS

#### 3)申請詳細画面で「取消」操作を行います

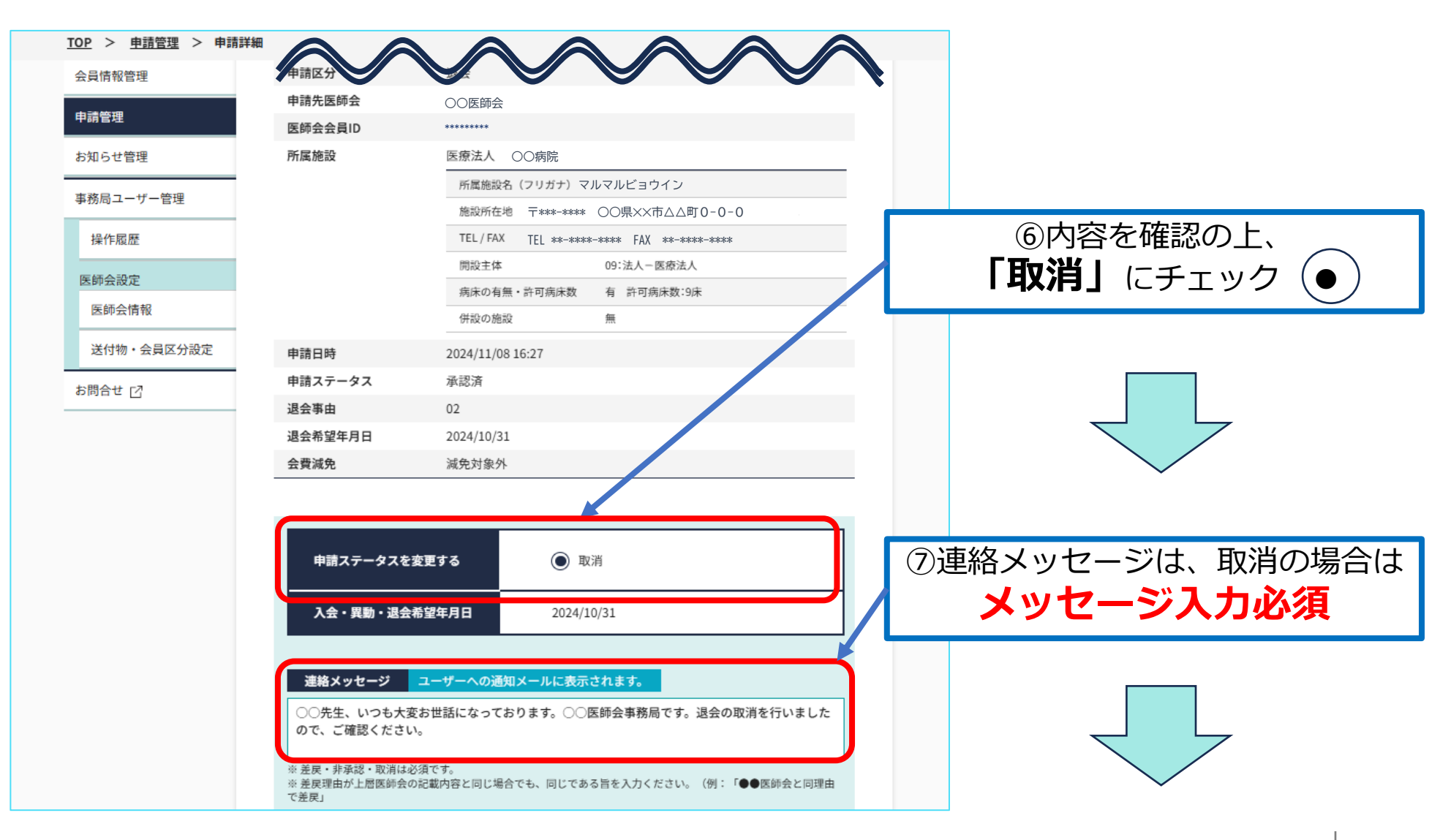

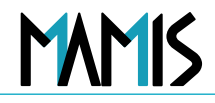

#### 4) 確認画面に進みます

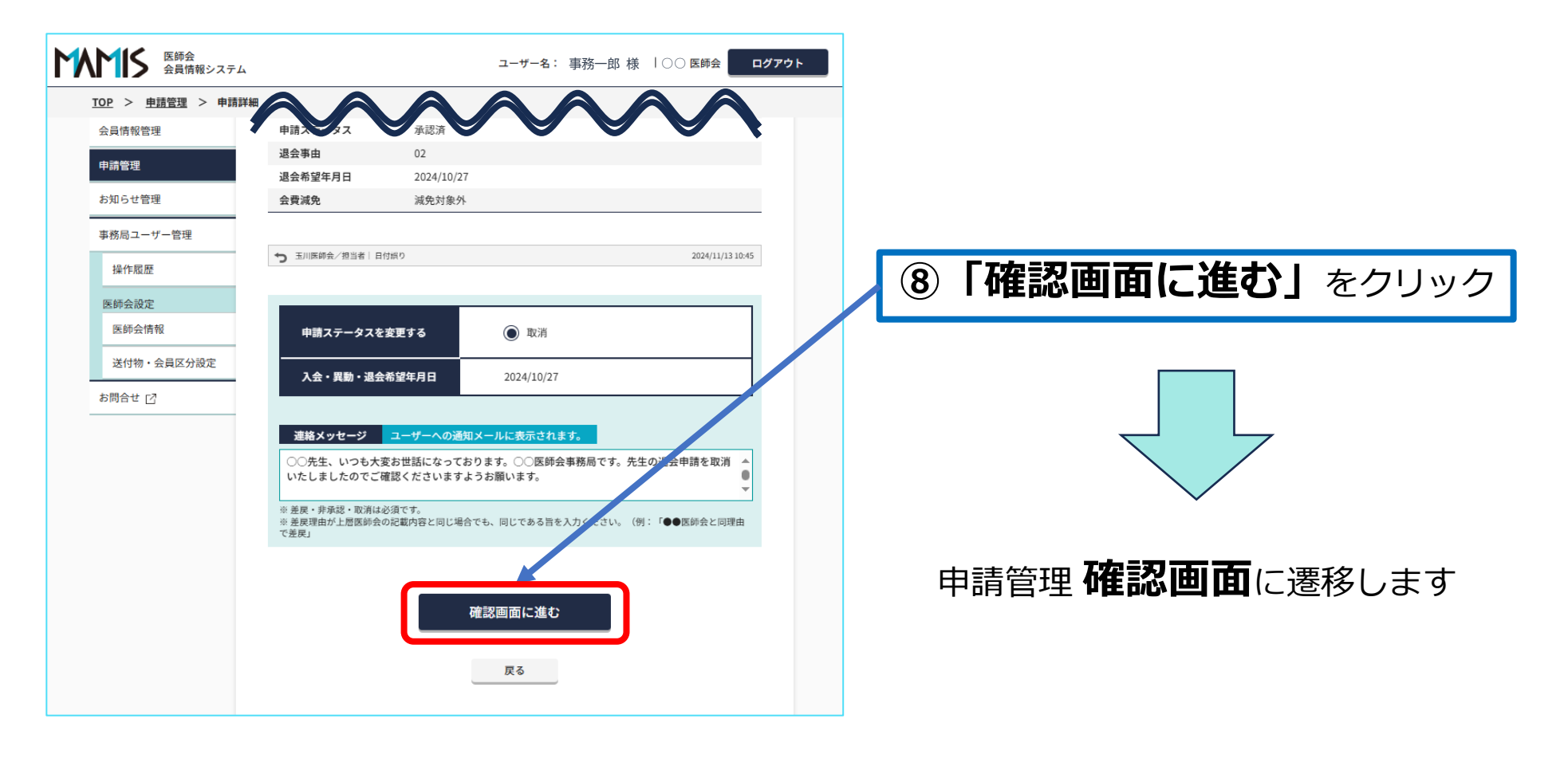

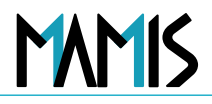

#### 5) 確認画面で申請ステータスと内容を確認します

| 申請管理       | <sup>申請管理</sup><br>確認 |                          |         |    |
|------------|-----------------------|--------------------------|---------|----|
| お知らせ管理     | 入力内容をご確認くださ           | u،°                      |         |    |
| 事務局ユーザー管理  | 以下の申請ステータスを           | 変更します。                   |         |    |
| 操作履歴       | ※ 結果は申請者にすぐに          | メールで通知されます。              |         |    |
| 医師会設定      | <b>DEET</b> - 47      |                          |         |    |
| 医師会情報      | 申請ステーダス               | 承認済 → 帯堂中                |         |    |
| 送付物・会員区分設定 | 利用者登録情報               |                          |         |    |
| お問合せ 🖸     | ログインID                | \$ciaciciacies           |         |    |
|            | メールアドレス               | ****@****                |         | 承認 |
|            | 医籍登録番号                | *****                    |         |    |
|            | 医籍登録日                 | 1955/04/14               |         |    |
|            | 氏名                    | ニチイ ハナコ                  |         |    |
|            |                       | 日医花子                     |         |    |
|            | 旧姓・旧名                 | ✓送付物の宛名に旧姓・旧名を使用する       |         |    |
|            | 自宅現住所                 | 〒***-**** ○○県××市△△町0-0-0 |         |    |
|            | TEL                   | 携帯電話番号 **-****           |         |    |
|            | FAX                   | **-***-***               |         |    |
|            | 生年月日                  | ****/**                  |         |    |
|            | その他詳細情報               |                          | 詳細を見る 🗸 |    |
|            |                       |                          |         |    |
|            |                       |                          |         |    |

※申請ステータスが **系認済→審査中**に変更されます

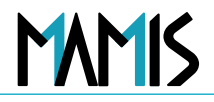

#### 6)確認画面で申請ステータスを更新します

| <u>TOP</u> > <u>申請管理</u> > 確認 | 5                                                                                                    |                                                         |                      |
|-------------------------------|----------------------------------------------------------------------------------------------------|---------------------------------------------------------|----------------------|
| 会員情報管理                        |                                                                                                    |                                                         |                      |
| 申請管理                          | 医師会登録情報                                                                                                    |                                                         |                      |
|                               | 申請区分                                                                                                    | 退会                                                      |                      |
| お知らせ管理                        | 申靖先医師会                                                                                                    | ○○医師会                                                   |                      |
| 事務局ユーザー管理                     | 医師会会員ID                                                                                                    | ******                                                  |                      |
| 操作履展                          | 所属施設                                                                                                    | ○○病院                                                    |                      |
| 200111000L                    |                                                                                                    | 所属施設名(フリガナ) マルマルビョウイン                                   |                      |
| 医師会設定                         |                                                                                                    | 龍毅所在地 〒***-**** ○○県××市△△町0-0-0                          |                      |
| 医師会情報                         |                                                                                                    | TEL / FAX TEL **-**** FAX **-****                       |                      |
| 送付物・会員区分設定                    |                                                                                                    | <b>開</b> 股主体 14:個人                                      |                      |
|                               | -                                                                                                    | 病床の有無・許可病床数 無                                           |                      |
| お問合せ 🖸                        |                                                                                                    | 併設の施設 無                                                 |                      |
|                               | 申請日時                                                                                                    | 2024/11/08 15:22                                        | ◎内容を確認の上             |
|                               | 申請ステータス                                                                                                    | 承認済                                                     | 国内省で確認の工、            |
|                               | 退会事由                                                                                                    | 02                                                      |                      |
|                               | 退会希望年月日                                                                                                    | 2024/10/27                                              | 「甲硝人丁一ダ人在史机りる」をクリック」 |
|                               | 会費減免                                                                                                    | 减免对象外                                                   |                      |
|                               | <ul> <li>** 要注意</li> <li>**) 玉川医ボム/ 2014年11日</li> <li>中語ステータスを表<br/>入会・異動・過会報</li> <li>新務編入会日(2)</li> <li>建築基メッセージ</li> <li>COLDS. UP945214781045</li> </ul> | RHM 9 2024/11/131045<br>ままする 取消<br>が2年月日 2024/10/27<br> |                      |

## 退会申請の取消(差戻)

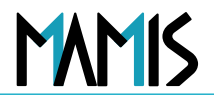

#### 7)申請ステータスが「審査中」に戻ります

| 日本医師会会員情報管理公           10P         > 申請管理 | ステム ユーザー名: 事務一郎 様   〇〇医師会 ログアウ                                                                                                    | 検索するまでの操作①~④は<br>申請管理P2からP4と同じ                 |
|-------------------------------------------|----------------------------------------------------------------------------------------------------|------------------------------------------------|
| 会員情報管理<br>申請管理<br>お知らせ管理                  | 申請管理<br>申請一覧                                                                                                    |                                                |
| 事務局ユーザー管理<br>操作履歴                         | 現在の未処理申請数:1件(7日以上経過1件)<br>検索条件を指定してください。<br>申請日 **** /** /** (** /** /** (** /** /**                                                                                                    | 退会申請が <b>「審査中」</b> に戻ります                       |
| 医師会開報<br>医師会情報<br>送付物・会員区分設定<br>お問合せ [2]  | 希望日     yyyy/mm/dd     ア     ア     yyyy/mm/dd     ア       中時種別     ステータス     ログインID     医職登録番号       退会     選択してくだ:>     000000     000000       氏名 (70ガナ)     会員区分     所属能設名       カタカナで入力ください     選択ください >     入力してください |                                                |
|                                           | 選択解除<br>対象件数:1件<br>▲ 7日以上暗過 ★ 要注意                                                                                                    | さらに <b>「審査中」</b> のステータスを<br>「申請中」に戻すため、「差戻」をしま |
|                                           | →話操作     氏型     未認     差更     CSVダウンロード 些       ステー<br>タス     申請日時     希望日     申請 と<br>理別     医結<br>登録番号     氏名       斎査中     ▲ 2024/09/13<br>15:58     2024/10/01<br>09:00     入会     ******     日医花子                    | 10一覧で <b>該当の会員の行</b> をクリック                     |

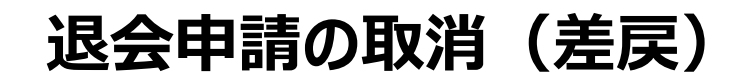

MAMIS

#### 8)申請ステータスが「差戻」に戻ります

| <u>TOP</u> > <u>申請管理</u> > 申請詳細 | 1                                                                                                    | ○○医師会様                                |  |  |  |  |  |
|---------------------------------|----------------------------------------------------------------------------------------------------|---------------------------------------|--|--|--|--|--|
| 会員情報管理                          |                                                                                                    | 病床の有無・許可病床数 ー                         |  |  |  |  |  |
| 申請管理                            |                                                                                                    | 併設の施設 ー                               |  |  |  |  |  |
|                                 | 施設業務                                                                                                    | :                                     |  |  |  |  |  |
| お知らせ官理                          | 役職                                                                                                    |                                       |  |  |  |  |  |
| 事務局ユーザー管理                       | 指定医                                                                                                    |                                       |  |  |  |  |  |
| 操作履歴                            | 会費減免                                                                                                    | 減免対象外                                 |  |  |  |  |  |
| 医航会設定                           | 提出書類                                                                                                    |                                       |  |  |  |  |  |
| 医師会情報                           |                                                                                                    |                                       |  |  |  |  |  |
| 送付物・会員区分設定                      | 申請ステータスを変更す                                                                                                  | する ○ 承認 ● 差戻 ○ 非承認                    |  |  |  |  |  |
| お問合せ 🖸                          | 入会・異動・退会希望年                                                                                                  | 年月日 2024/10/01                        |  |  |  |  |  |
|                                 | 前階層入会日⑦                                                                                                    | -                                     |  |  |  |  |  |
|                                 | 入会・異動・退会年月E                                                                                                  | a yyyy/mm/dd                          |  |  |  |  |  |
|                                 |                                                                                                    | ビート かぼれし ヨリニキニナト ナナ                   |  |  |  |  |  |
|                                 | <ul> <li>○ 先生、ご依頼いただきました退会申請取消のため、申請を差戻いたします。</li> <li>ご確認くださいますようお願いします。</li> <li>※ 表展・非振怒は必須です。</li> </ul> |                                       |  |  |  |  |  |
|                                 | ※ 差戻理由が上層医師会の記載内<br>で差戻」                                                                                     | 内容と同じ場合でも、同じである旨を入力ください。(例:「●●医師会と同理由 |  |  |  |  |  |
|                                 | (                                                                                                    | 確認画面に進む                               |  |  |  |  |  |
|                                 |                                                                                                    | 戻る                                    |  |  |  |  |  |

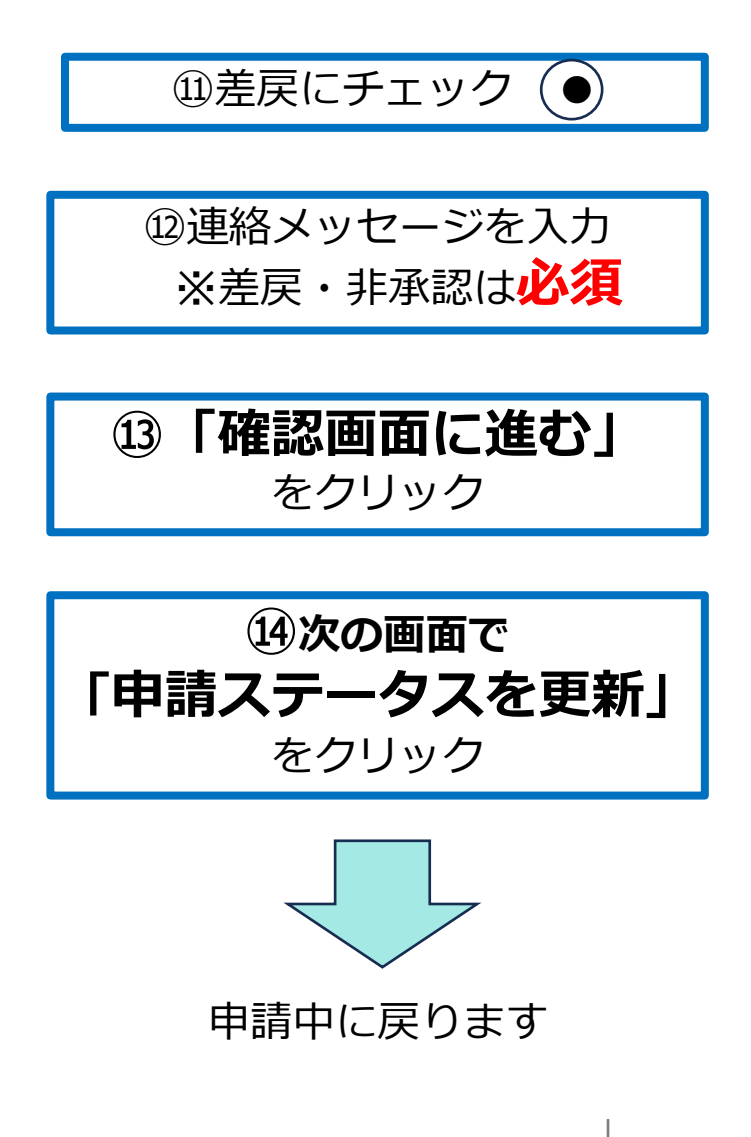

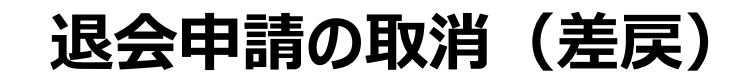

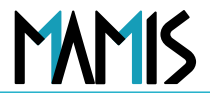

#### 9)申請ステータスを「申請中」に戻し、申請の削除をします

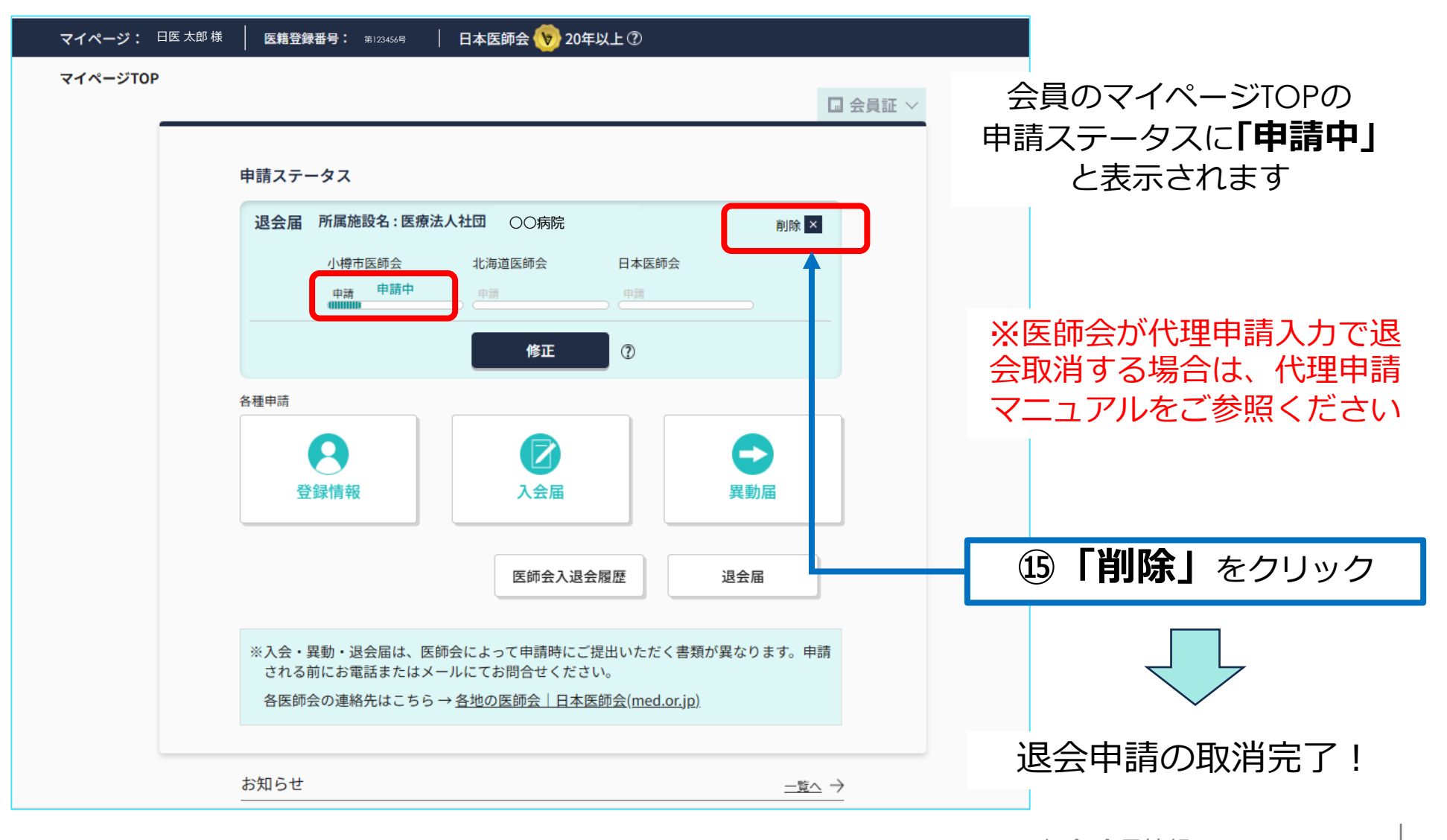

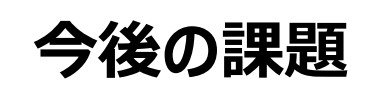

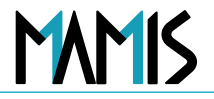

・「入会」「異動」「退会」の申請件数を定期的にメール連絡します

### 以上、申請管理の退会確認編の流れになります

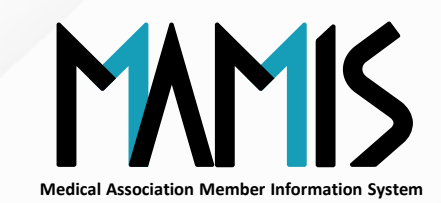

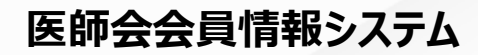

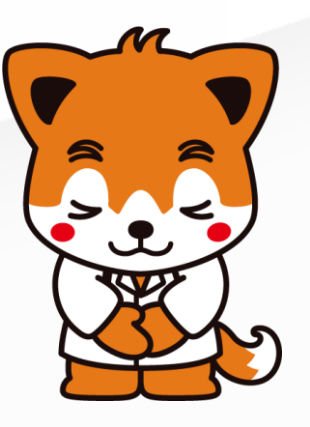